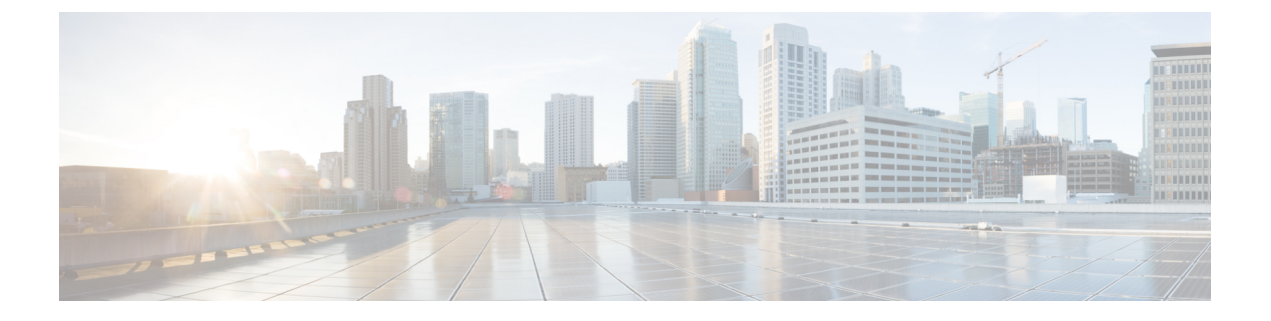

# Cisco DCNM のアップグレード

この章では、Cisco DCNM のアップグレードについて説明します。次の項を含みます。

- Cisco DCNM  $\mathcal{O}\mathcal{P}\mathcal{P}\mathcal{P}\mathcal{P}$ , on page 1
- ・リリース 11.4(1) へのアップグレード前の Performance Manager のデータ管理 (2ページ)
- インライン アップグレードを使用して ISO または OVA をアップグレードする (5 ページ)

# Cisco DCNM のアップグレード

Cisco DCNM リリース 11.0(1) より前に、DCNM OVA、および ISO は SAN 機能をサポートして いました。Cisco DCNM リリース 11.3(1) 以降では、OVA と ISO 仮想アプライアンスの両方に SAN 展開用の Cisco DCNM をインストールできます。

次の表は、リリース 11.4(1) にアップグレードするために従う必要があるアップグレードのタ イプをまとめたものです。

Table 1: 従来の LAN、LAN ファブリック、および IP for Media (IPFM) 展開のアップグレードのタイプ

| 現在のリリース番号 | リリース 11.4(1) にアップグレードするアップグレード<br>タイプ             |
|-----------|---------------------------------------------------|
| 11.3(1)   | インライン アップグレード                                     |
| 11.2(1)   | インライン アップグレード                                     |
| 11.1 (1)  | インライン アップグレード                                     |
| 11.0(1)   | $11.0(1) \rightarrow 11.2(1) \rightarrow 11.4(1)$ |
|           | $11.0(1) \rightarrow 11.1(1) \rightarrow 11.4(1)$ |
|           | →はインライン アップグレードを表します。                             |

# リリース 11.4(1) へのアップグレード前の Performance Manager のデータ管理

Cisco DCNM をリリース11.4(1) にアップグレードすると、Cisco DCNMの アップグレード時に 必要なすべてのソフトウェア コンポーネントがアップグレードされます。ただし、以前のリ リースの Elasticsearch バージョンはリリース11.4(1) の Elasticsearch バージョンと互換性がない ため、追加のアクションを実行しないとアップグレードは成功しません。

古い Performance Manager (PM) データを廃棄し、DCNMリリース11.4(1) へのアップグレード を続行できます。Performance Managerデータをドロップする方法については、「*Dropping Performance Manager Data*」を参照してください。リリース11.4(1) へのアップグレード中に古 い PM データを保持することを選択した場合は、Cisco TAC に連絡してサポートを受けること を推奨します。

# Cisco DCNM SAN OVA/ISO 展開 での Performance Manager のデータのド ロップ

この項では、DCNM リリース11.3(1) 以前から DCNM 11.4(1) にアップグレードするための前提 条件として、Performance Manager データをドロップする方法について説明します。

Note

 リリース 11.4(1) にアップグレードするときに Performance Manager データを保存することを選 択した場合は、Cisco TAC に連絡してサポートを受けることを推奨します。

Performance Manager (PM) データをドロップするには、次の手順を実行します。

### Before you begin

- DCNM アプライアンスが動作していることを確認します。(スタンドアロンのアップグ レード向け)
- フェデレーションを設定している場合は、DCNMフェデレーション設定のすべてのノード が動作していることを確認します。(フェデレーションセットアップ向け)

# Procedure

**ステップ1** SSH セッションを起動し、次のコマンドを実行して PMDB インデックスを表示します。 Performance Manager データベースの PMDB インデックスを特定します。

次に例を示します。

dcnm-root-11-3# curl http://127.0.0.1:33500/\_cat/indices?pretty | grep pmdb

% Total % Received % Xferd Average Speed Time Time Time Current Dload Upload Total Spent Left Speed 100 2448 100 2448 0 0 4523 0 --:--: -- --: -- 4524 green open **pmdb**cpumemdata rb-CJf-NR0my8M3mO-7QkA 5 1 7286 0 1.4mb 760.2kb green open **pmdb\_**ethintfratedata P18gMKdPTkCODv0TomYAdw 5 1 9283 0 2.4mb 1.2mb

「pmdb\_」というプレフィックスが付いたインデックスが表示されます。

ステップ2 Cisco DCNM Web UI で、[管理(Administration)]>[パフォーマンスの設定(Performance Setup)]>[LAN コレクション(LAN Collection)]を選択します。

すべてのスイッチとコレクションを無効にするには、すべてのチェックボックスをオフにし、 [適用(Apply)]をクリックします。

#### Administration / Performance Setup / LAN Collections

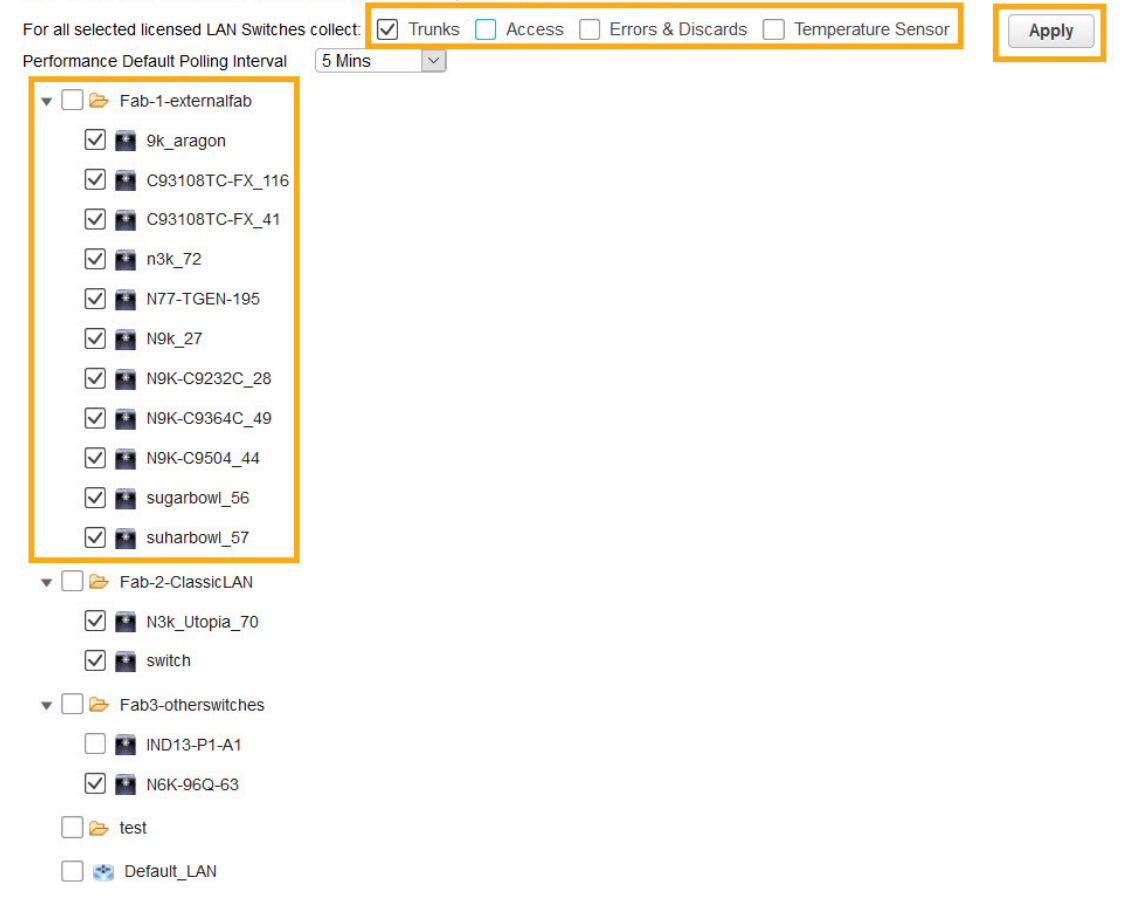

- ステップ3 [管理 (Administration)] > [DCNM サーバ (DCNM Server)] > [サーバステータス (Server Status)] を選択します。
- **ステップ4 Performance Collector** サービスに対して、[アクション(Actions)]列の停止アイコンをクリッ クして、データ収集を停止します。

| = | 1111111 | Doto | Contor | Motwork | Monogor    |
|---|---------|------|--------|---------|------------|
| - | CISCO   | Dala | Center | Network | ivialiager |

Administration / DCNM Server / Server Status

| DCNM Server   | Actions                    | Service Name           | Status                            |
|---------------|----------------------------|------------------------|-----------------------------------|
| localhost     |                            | Database Server        | Running                           |
| 10.106.228.37 | Re-init Elastics           | earch DB Schema dexer  | Last updated: 2020-12-13 16:30:00 |
| 10.106.228.37 | 🕨 📕 🛱 🌜                    | Performance Collector  | Stopped                           |
| 10.106.228.37 | Stop Service Clean up PM D | B stale entry(s) Agent | Running                           |
| 10.106.228.37 |                            | Elasticsearch          | Status:yellow, Docs: pmdb_*=0     |
| 0.0.0.123     |                            | NTPD Server            | Running                           |
| 0.0.0.0:67    |                            | DHCP Server            | Running                           |
| 0.0.0.0:2162  |                            | SNMP Traps             | Running                           |
| 0.0.0.0:514   |                            | Syslog Server          | Running                           |

- **ステップ5** 削除アイコンをクリックして、Performance Manager データベースを消去します。 このアクションにより、Performance Manager データベース内の古いエントリが削除されます。
- **ステップ6**[再初期化(reinitialize)]アイコンをクリックして、Elasticsearch データベース スキーマのイン デックスを再作成します。

この操作は、Elasticsearch データベースの Performance Manager データを消去し、Performance Manager を再起動します。完了するまで数分かかる場合があります。

ステップ7 [Continue] をクリックします。

Performance Collector サービスのステータスが [停止 (Stopped)] と表示されます。

ステップ8 次のコマンドを使用して、すべての PMDB エントリを削除したことを確認します。

リリース 11.1(1) からのアップグレード用

curl https://127.0.0.1:33500/\_cat/indices?pretty | grep pmdb

- リリース 11.2 (1) からのアップグレード
- curl https://127.0.0.1:33500/\_cat/indices?pretty | grep pmdb
- リリース 11.3 (1) からのアップグレード用

curl http://127.0.0.1:33500/\_cat/indices?pretty | grep pmdb

# 次に例を示します。

dcnm-root-11-3# curl http://127.0.0.1:33500/ cat/indices?pretty | grep pmdb

| olo | Total | 00  | Received | શ | Xferd | Average | Speed  | Time  | Time  | Time | Current |
|-----|-------|-----|----------|---|-------|---------|--------|-------|-------|------|---------|
|     |       |     |          |   |       | Dload   | Upload | Total | Spent | Left | Speed   |
| 100 | 2244  | 100 | 2244     | 0 | 0     | 3638    | 0:     | :     | -::   | ::   | 3636    |

**ステップ9** DCNM のリリース 11.4(1) へのアップグレードに進みます。

# インラインアップグレードを使用して ISO または OVA を アップグレードする

既存のDCNMに新しいDCNMを提供することで、インラインアップグレードでDCNMをアッ プグレード可能になります。インラインアップグレード後、DCNM アプリケーションを起動 する前にブラウザ キャッシュを消去するようにしてください。

Cisco DCNM をインストールするとき、デフォルトで自己署名付き証明書がインストールされています。ただし、最新の Cisco DCNM リリースにアップグレードした後は、証明書を復元する必要があります。

(注) 証明書の復元は、破壊的なメカニズムです。アプリケーションを停止して再起動する必要があります。アップグレードされたシステムが安定している場合にのみ、証明書を復元します。つまり、Cisco DCNM Web UI にログインできる必要があります。

アップグレード後に証明書を復元するには、アップグレード後に証明書を復元するを参照して ください。

ここでは、インライン アップグレード方式を使用して DCNM をアップグレードする手順について説明します。

(注) クラシック LAN 展開のアップグレードでは、DCNMリリース 11.4(1) にアップグレードする と、展開は自動的に LAN ファブリック展開モードに変換されます。

# スタンドアロン モードでの DCNM 仮想アプライアンスのインライン アップグレード

既存の DCNM に新しい DCNM を提供することで、インラインアップグレードで DCNM をアッ プグレード可能になります。インライン アップグレード後、DCNM アプリケーションを起動 する前にブラウザ キャッシュを消去するようにしてください。

スタンドアロン モードで DCNM 仮想アプライアンスをアップグレードするには、次の作業を 実行します。

## Before you begin

Cisco DCNM セットアップがクラスタモードの場合は、必ず Network Insights - Resources (NIR) 2.x アプリケーションを停止してください。Cisco DCNM Web UI で、[アプリケーション (Applications)] > [カタログ (Catalog)] を選択します。NIR アプリで、[停止 (Stop)] アイコンを クリックしてアプリケーションを停止します。カタログからアプリケーションを削除するには、[削除 (Delete)] をクリックします。

## Procedure

- ステップ1 Cisco DCNM アプライアンス コンソールにログインします。
  - Caution システム要件が最小リソース要件を満たしていない場合、コンソールまたは SSH 経 由で DCNM にログオンするたびに、SYSTEM RESOURCE ERROR が表示されます。 コンソール/ SSH 経由で DCNM にシステム要件のログオンを変更します。
    - OVA のインストールの場合:ホスト用に展開された OVF テンプレートで、右クリックして[設定 (Settings)] > [Web コンソールの起動 (Launch Web Console)] を選択します。
    - ISO のインストールの場合: KVM コンソールまたは UCS (ベア メタル) コンソールを選択 します。
  - **Caution** SSH セッションからインライン アップグレードを実行しないでください。セッショ ンがタイムアウトし、アップグレードが不完全になることがあります。

または

次のコマンドを実行してスクリーン セッションを作成します。

dcnm# screen

これにより、コマンドを実行できるセッションが作成されます。このコマンドは、ウィンドウ が表示されていない場合、または切断された場合でも実行し続けます。

ステップ2 appmgr backup コマンドを使用してアプリケーションデータのバックアップを取得します。

#### dcnm# **appmgr backup**

DCNM サーバの外部にある安全な場所にバックアップファイルをコピーします。

**ステップ3** su コマンドを使用して、/root/ディレクトリにログオンします。

- Note ISO をディレクトリにマウントする前に、/root/フォルダーにアクセスできること を確認します。
- ステップ4 dcnm-va.11.4.1.iso.zipファイルを解凍し、DCNM 11.4(1) ISOファイルをアップグ レードする DCNM セットアップ内の /root/フォルダーにアップロードします。
- **ステップ5 mkdir /mnt/iso** コマンドを使用して、iso という名前のフォルダを作成します。 dcnm# mkdir /mnt/iso
- ステップ6 /mnt/iso フォルダーのスタンドアロン セットアップに DCNM 11.4(1) ISO ファイルをマウン トします。

mount -o loop <DCNM 11.4(1) image> /mnt/iso

dcnm# su
Enter password: <<enter-password>>

dcnm# mount -o loop dcnm-va.11.4.1.iso /mnt/iso

ステップ7 /mnt/iso/packaged-files/scripts/に移動して./inline-upgrade.sh スクリプトを実行します。

dcnm# **cd /mnt/iso/packaged-files/scripts/** dcnm# **./inline-upgrade.sh** Do you want to continue and perform the inline upgrade to 11.4(1)? [y/n]: **y** 

- **Note** Cisco DCNM リリース 11.1(1) またはリリース 11.2(1) からアップグレードする場合にのみ、新しい sysadmin パスワードを入力するように求められます。
- **ステップ8** プロンプトで新しい sysadmin ユーザー パスワードを入力します。
  - Note Cisco DCNM リリース 11.1(1) またはリリース 11.2(1) からアップグレードする場合に のみ、新しい sysadmin パスワードを入力するように求められます。

Enter the password for the new sysadmin user: <<sysadmin\_password>> Enter it again for verification: <<sysadmin\_password>>

アップグレードが完了すると、アプライアンスが再起動します。再起動後、SSH\rootアクセス はデフォルトで無効になっています。sysadmin ユーザーを使用します。

**ステップ9** appmgr status all コマンドを使用して、DCNM アプリケーションが機能していることを確認します。

dcnm# appmgr status all

**ステップ10** Cisco DCNM リリース 11.4(1) が正常にインストールされていることを確認するには、appmgr show version コマンドを使用します。

dcnm# appmgr show version

Cisco Data Center Network Manager Version: 11.4(1) Install mode: LAN Fabric Standalone node. HA not enabled.

## What to do next

適切なクレデンシャルを使用して DCNM Web UI にログオンします。

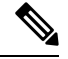

Note

リリース11.3(1) では、sysadmin と root ユーザーのパスワードは同一ではありません。11.4(1) にアップグレードすると、sysadmin および root ユーザーのパスワードは保持されます。

ただし、アップグレード後にCisco DCNMでバックアップと復元を実行すると、sysadmin ユー ザーはrootユーザーからパスワードを継承するため、両方のユーザーが同じパスワードを持ち ます。復元が完了したら、両方のユーザーのパスワードを変更できます。

[設定 (Settings)] アイコンをクリックし、[DCNM の詳細 (About DCNM)] を選択します。展開 したインストール タイプを表示して確認できます。

appmgr es-reindex pmdb コマンドを使用してパフォーマンスマネージャデータを移行します。

Cisco DCNM リリース 11.4(1) にアップグレー後に Cisco Nexus 9000 スイッチを構成する Cisco DCNM リリース 11.2(1) またはリリース 11.3(1) 管理対象 VXLAN BGP EVPN ファブリックを正常にオンボードするには、「VXLAN BGP EVPN、外部、および MSD ファブリックの DCNM 11.4(1) アップグレード後」を参照してください。

# ネイティブ HA モードでの DCNM 仮想アプライアンスのインライン アップグレード

既存のDCNMに新しいDCNMを提供することで、インラインアップグレードでDCNMをアッ プグレード可能になります。インラインアップグレード後、DCNMアプリケーションを起動 する前にブラウザ キャッシュを消去するようにしてください。

ネイティブ HA モードで DCNM 仮想アプライアンスをアップグレードするには、次の作業を 実行します。

# Before you begin

- Cisco DCNM 11.1(1)、Cisco DCNM 11.2(1)の両方または Cisco DCNM 11.3(1) Active と Standby ピアが起動して実行中であることを確認します。
- クラスタモードで Cisco DCNM をアップグレードする前に、Network Insights Resources (NIR) 2.x アプリケーションを停止します。Cisco DCNM Web UI で、[アプリケーション (Applications)]>[カタログ(Catalog)] を選択します。NIR アプリで、[停止 (Stop)] アイコン をクリックしてアプリケーションを停止します。カタログからアプリケーションを削除す るには、[削除 (Delete)] をクリックします。

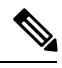

Note クラスタ モードでの Cisco DCNM のインライン アップグレード は、リリース 11.2(1) 以降でサポートされています。リリース 11.1(1) では、クラスタ モードの DCNM のインライン アップグ レードはサポートされていません。

• appmgr show ha-role コマンドを使用して、アクティブ サーバとスタンバイ サーバが動作 していることを確認します。

例:

アクティブノードで次の操作を実行します。

```
dcnml# appmgr show ha-role
Native HA enabled.
Deployed role: Active
Current role: Active
```

スタンバイ ノードで次の操作を実行します。

dcnm2# appmgr show ha-role Native HA enabled. Deployed role: Standby Current role: Standby

### Procedure

- ステップ1 dcnm-va.11.4.1.iso.zip ファイルを解凍し、DCNM 11.4(1) ISO ファイルを / root / フォルダーに、アップグレードする DCNM セットアップの Active と Standby ノードの両方で アップロードします。
  - Note 例えば、アクティブおよびスタンバイ アプライアンスを dcnm1 および dcnm2 に個別 に示します。
- ステップ2 Cisco DCNM アプライアンス コンソールにログインします。
  - Caution システム要件が最小リソース要件を満たしていない場合、コンソールまたは SSH 経 由で DCNM にログオンするたびに、SYSTEM RESOURCE ERROR が表示されます。 コンソール/ SSH 経由で DCNM にシステム要件のログオンを変更します。
    - OVA のインストールの場合:ホスト用に展開された OVF テンプレートで、右クリックして[設定 (Settings)] > [Web コンソールの起動 (Launch Web Console)] を選択します。
    - ISO のインストールの場合: KVM コンソールまたは UCS (ベア メタル) コンソールを選択 します。
  - **Caution** SSH セッションからインライン アップグレードを実行しないでください。セッショ ンがタイムアウトし、アップグレードが不完全になることがあります。

または

次のコマンドを実行してスクリーン セッションを作成します。

dcnm1# screen dcnm2# screen

これにより、コマンドを実行できるセッションが作成されます。このコマンドは、ウィンドウ が表示されていない場合、または切断された場合でも実行し続けます。

**ステップ3** アクティブおよびスタンバイの両方のアプライアンスで appmgr backup コマンドを使用して、 アプリケーション データのバックアップを取得します。

dcnm1# appmgr backup
dcnm2# appmgr backup

DCNM サーバの外部にある安全な場所にバックアップ ファイルをコピーします。

- **ステップ4** アクティブノードで、インラインアップグレードを実行します。
  - a) mkdir/mnt/iso コマンドを使用して、iso という名前のフォルダを作成します。 dcnm1# mkdir /mnt/iso
  - b) DCNM 11.4(1) ISO ファイルを /mnt/iso フォルダーで Active ノードにマウントします。 dcnm1# mount -o loop dcnm-va.11.4.1.iso /mnt/iso
  - c) /mnt/iso/packaged-files/scripts/ に移動し、./inline-upgrade.sh スクリプトを実行します。

dcnml# cd /mnt/iso/packaged-files/scripts/
dcnml# ./inline-upgrade.sh

Note 一部のサービスがまだ実行されている場合は、サービスが停止することを示すプロンプトが表示されます。プロンプトが表示されたら、 y を押して続行します。

dcnm1# Do you want to continue and perform the inline upgrade to 11.4(1)? [y/n]:  $\mathbf{y}$ 

- d) プロンプトで新しい sysadmin ユーザー パスワードを入力します。
  - Note Cisco DCNM リリース 11.1(1) またはリリース 11.2(1) からアップグレードする場合にのみ、新しい sysadmin パスワードを入力するように求められます。

Enter the password for the new sysadmin user: <<sysadmin\_password>> Enter it again for verification: <<sysadmin\_password>>

アップグレードが完了すると、アプライアンスが再起動します。再起動後、SSH\rootアク セスはデフォルトで無効になっています。sysadmin ユーザーを使用します。

appmgr status all コマンドを使用して、DCNM アプリケーションが機能していることを確認します。

dcnm1# appmgr status all

- Note スタンバイノードのアップグレードに進む前に、すべてのサービスが Cisco DCNM アクティブノードで稼働していることを確認します。
- f) appmgr show ha-role コマンドを使用して、アクティブノードのロールを確認します。現 在のロールはアクティブとして表示される必要があります。

dcnm1# appmgr show ha-role

Native HA enabled. Deployed role: Active Current role: Active

Warning アクティブ ノードの現在のロールがアクティブでない限り、スタンバイ ノード のアップグレードを続行しないことをお勧めします。

**ステップ5** スタンバイ ノードで、インライン アップグレードを実行します。

- a) mkdir/mnt/iso コマンドを使用して、iso という名前のフォルダを作成します。 dcnm2# mkdir /mnt/iso
- b) DCNM 11.4(1) ISO ファイルを /mnt/iso フォルダーで Standby ノードでマウントします。 dcnm2# mount -o loop dcnm-va.11.4.1.iso /mnt/iso
- c) /mnt/iso/packaged-files/scripts/ に移動し、./inline-upgrade.sh スクリプトを実行します。

dcnm2# cd /mnt/iso/packaged-files/scripts/ dcnm2# ./inline-upgrade.sh --standby

Note 一部のサービスがまだ実行されている場合は、サービスが停止することを示すプロンプトが表示されます。プロンプトが表示されたら、[y]を押して続行します。

dcnm2# Do you want to continue and perform the inline upgrade to 11.4(1)? [y/n]:  $\mathbf{y}$ 

d) プロンプトで新しい sysadmin ユーザー パスワードを入力します。

Note Cisco DCNM リリース 11.1(1) またはリリース 11.2(1) からアップグレードする場合にのみ、新しい sysadmin パスワードを入力するように求められます。

Enter the password for the new sysadmin user: <<sysadmin\_password>>> Enter it again for verification: <<sysadmin\_password>>>

アップグレードが完了すると、アプライアンスが再起動します。再起動後、SSH\rootアク セスはデフォルトで無効になっています。sysadmin ユーザーを使用します。

アップグレードが完了すると、アプライアンスが再起動します。次のコマンドを使用して、ア プライアンスのロールを確認します。

dcnm2# appmgr show ha-role Native HA enabled. Deployed role: Standby Current role: Standby

## What to do next

適切なクレデンシャルを使用して DCNM Web UI にログオンします。

Note

リリース11.3(1) では、sysadmin と root ユーザーのパスワードは同一ではありません。11.4(1) にアップグレードすると、sysadmin および root ユーザーのパスワードは保持されます。

ただし、アップグレード後にCisco DCNMでバックアップと復元を実行すると、sysadmin ユー ザーはrootユーザーからパスワードを継承するため、両方のユーザーが同じパスワードを持ち ます。復元が完了したら、両方のユーザーのパスワードを変更できます。

[設定 (Settings)] アイコンをクリックし、[DCNM の詳細 (About DCNM)] を選択します。展開 したインストール タイプを表示して確認できます。

を使用して、両方のアプライアンスのロールを確認します。 appmgr show ha-role

dcnml# appmgr show ha-role
Native HA enabled.
Deployed role: Active
Current role: Active

dcnm2# appmgr show ha-role
Native HA enabled.
Deployed role: Standby
Current role: Standby

appmgr status all コマンドを使用して、すべてのアプリケーションのステータスを確認します。

Cisco DCNM リリース11.4(1) へのアップグレード後に Cisco Nexus 9000 スイッチで構成される Cisco DCNM リリース11.1(1)、リリース11.2(1)、またはリリース11.3(1) で管理される VXLAN BGP EVPN ファブリックを適切にオンボードする方法については、「DCNM 11.4(1) 以降の VXLAN BGP EVPN、外部、および MSD ファブリックのアップグレード」を参照してくださ い。

# DCNM コンピューティング ノードのインライン アップグレード

DCNM コンピューティング ノードを リリース 11.2(1) またはリリース 11.3(1) から リリース 11.4(1)へ インライン アップグレードを使用してアップグレードできます。インライン アップ グレードでは、新しい DCNM バージョンを既存のコンピューティング ノードに強制すること によって、コンピューティング ノードをアップグレードできます。

Note Cisco DCNM リリース 11.3(1) の Cisco アプリケーション サービスのコンピューティング ノー ドを リリース 11.4(1) ヘインラインアップグレード手順を使用してアップグレードできます。 詳細については、『Cisco DCNM 用の Cisco Application Services Engine インストール ガイド』 を参照してください。

スタンドアロンとネイティブの両方の HA モードで DCNM コンピューティング ノードをアッ プグレードするには、次の作業を実行します。

### Before you begin

DCNM コンピューティング ノードをアップグレードする前に、スタンドアロン ノードまたは ネイティブ HA モードのいずれかの Cisco DCNM サーバをリリース 11.4(1) にアップグレード する必要があります。

### Procedure

ステップ1 Cisco DCNM コンピューティング コンソールにログオンします。

- **Caution** SSH セッションからインライン アップグレードを実行しないでください。セッショ ンがタイムアウトし、アップグレードが不完全になることがあります。
- Caution システム要件が最小リソース要件を満たしていない場合、コンソールまたは SSH 経 由で DCNM にログオンするたびに、SYSTEM RESOURCE ERROR が表示されます。 コンソール/ SSH 経由で DCNM にシステム要件のログオンを変更します。

または

次のコマンドを実行して、コンピューティングノードにスクリーンセッションを作成します。

dcnm-compute# screen

これにより、コマンドを実行できるセッションが作成されます。このコマンドは、ウィンドウ が表示されない場合や切断された場合でも実行され続けます。

- **ステップ2** dcnm-va.11.4.1.iso.zip ファイルを解凍し、DCNM 11.4(1) ISO ファイルをすべての コンピューティング ノードの /root/フォルダーにアップロードします。
- **ステップ3** すべてのコンピューティングで mkdir /mnt/iso コマンドを使用して、iso という名前のフォル ダを作成します。

dcnm-compute# mkdir /mnt/iso

ステップ4 DCNM 11.4(1) ISO ファイルを /mnt/iso フォルダーのコンピューティング ノードでフォル ダーにマウントします。

**mount -o loop** *<DCNM 11.4(1) image> /***mnt/iso** 

dcnm-compute# mount -o loop dcnm-va.11.4.1.iso /mnt/iso

すべてのコンピューティング ノードに ISO をマウントします。

ステップ5 /mnt/iso/packaged-files/scripts/に移動して ./inline-upgrade.sh スクリプトを実行します。

dcnm# cd /mnt/iso/packaged-files/scripts/ dcnm# ./inline-upgrade.sh Do you want to continue and perform the inline upgrade to 11.4(1)? [y/n]: y

- Note 一部のサービスがまだ実行されている場合は、サービスを停止するように促すプロンプトが表示されます。プロンプトが表示されたら、yを押して続行します。
- Note Cisco DCNM リリース 11.1(1) またはリリース 11.2(1) からアップグレードする場合に のみ、新しい sysadmin パスワードを入力するように求められます。
- ステップ6 プロンプトで新しい sysadmin ユーザー パスワードを入力します。

Enter the password for the new sysadmin user:<<sysadmin\_password>> Enter it again for verification:<<sysadmin\_password>>

アップグレードが完了すると、コンピューティングノードが再起動します。再起動後、SSH \root アクセスはデフォルトで無効になっています。sysadmin ユーザーを使用します。

**ステップ7** appmgr show version コマンドを使用して、Cisco DCNM リリース 11.4(1) へのアップグレード が正常に行われたことを確認します。

dcnm-compute# appmgr show version

Cisco Data Center Network Manager Version: 11.4(1) Install mode: Compute

# What to do next

クラスタ内の3つのコンピューティングノードすべてをアップグレードする必要があります。

アップグレード プロセスが完了すると、各コンピューティング ノードが再起動し、自動的に クラスタに参加します。Cisco DCNM Web UI で、[アプリケーション (Applications)]>[コン ピューティング(Compute)]の順に選択して、コンピューティングノードが[結合済み(Joined)] として表示されるかどうかを確認します。

Cisco DCNM リリース 11.4(1) にアップグレー後に Cisco Nexus 9000 スイッチを構成する Cisco DCNM リリース 11.2(1) またはリリース 11.3(1) 管理対象 VXLAN BGP EVPN ファブリックを正常にオンボードするには、「VXLAN BGP EVPN、外部、および MSD ファブリックの DCNM 11.4 (1) アップグレード後」を参照してください。

I

DCNM コンピューティング ノードのインライン アップグレード